# Tech Note: Configuring H.323 IP trunk between Cisco Call Manager and Avaya S8700/G600

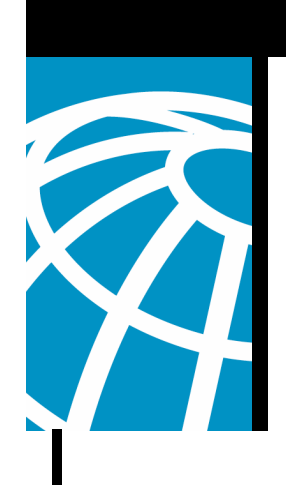

### Introduction

The objective of this document is to provide the Cisco field engineers or Cisco partners with exact steps to configure H.323 IP trunks between the Cisco Call Manager and the Avaya S8700/G600. This is particularly important for situations where interoperability is required. It is recommended to use the Avaya Site Administration (ASA) tool for configuration tasks on the Avaya S8700/G600. This interoperability document is intended for external use as well. There is no Cisco Confidential information within this document.

#### Procedure on Avaya S8700/G600

1. The first step is to check whether the Avaya system is capable of supporting IP trunks. Unlike the Cisco Call Manager, this is a licensed feature. This can be obtained by running the "*display system-parameters customer*" command from the ASA tool. The screenshot on the next page shows the output captured from our lab setup.

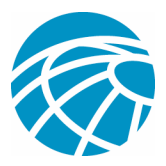

| splay system-parameters custo 💌 send (return) 📔 help (15) 🛛 cancel (esc) 🖉 enter (13 | 1)   sche | edule (f9) | next (f7) | previous (f8) |
|--------------------------------------------------------------------------------------|-----------|------------|-----------|---------------|
| 1 2 3 4 5 6 7 8 9                                                                    |           |            |           |               |
| OPTIONAL FEATURES                                                                    |           |            |           |               |
|                                                                                      |           | USED       |           |               |
| G3 Version: V11 Maximum Ports:                                                       | 125       | 35         |           |               |
| Location: 1 Maximum XMOBILE Stations:                                                | 10        | Ø          |           |               |
| Platform: 8                                                                          |           |            |           |               |
| B BOBT BABAGITICS                                                                    |           |            |           |               |
| r PUKI CHPHCIIIES<br>Maximum Administered IP Trunks:                                 | 25        | 17         |           |               |
| Maximum Concurrently Registered IP Stations:                                         | 100       | 5          |           |               |
| Maximum Administered Remote Office Trunks:                                           | 6         | G          |           |               |
| laximum Concurrentlu Registered Rimote Office Stations:                              | 0         | 0          |           |               |
| Maximum Concurrentlu <sup>3</sup> Registered IP eCons:                               | 0         | 0          |           |               |
|                                                                                      |           |            |           |               |
|                                                                                      |           |            |           |               |
| Maximum Number of DS1 Boards with Echo Cancellation:                                 | 400       | 0          |           |               |
| Maximum TN2501 VAL Boards:                                                           | 1         | 0          |           |               |
| Maximum G700 VAL Sources:                                                            | 10        | 0          |           |               |
|                                                                                      |           |            |           |               |
|                                                                                      |           |            |           |               |
| (NOTE: You must logoff & login to effect the pe                                      | rmissi    | lon chan   | iges.)    |               |
|                                                                                      |           |            |           |               |
|                                                                                      |           |            |           |               |
|                                                                                      |           |            |           |               |

2. The next step is to configure a trunk group. Type "*add trunk-group #*" where # is the desired trunk group.

| change trunk-group 1 🔄 send (return) help (15) cancel (esc) enter (13) schedule (19) next (17) previous (18)                                                                                                    |
|----------------------------------------------------------------------------------------------------|
| 1 2 3 4 5 6 7 8 9 10 11 12 13 14 15 16 17 18 19 20 21 22                                                                                                    |
| TRUNK GROUP                                                                                                    |
| Group Number: 1 Group Type: isdn CDR Reports: y<br>Group Name: IP TRUNKS TO CALLMANAGER COR: 1 TN: 1 TAC: 81<br>Direction: two-way Outgoing Display? y Carrier Medium: IP<br>Dial Access? y Busy Threshold: 255 Night Service:<br>Queue Length: 0<br>Service Type: tie Auth Code? n TestCall ITC: rest<br>Far End Test Line No:<br>TestCall BCC: 0<br>TRUNK PARAMETERS<br>Codeset to Send Display: 6 Codeset to Send National IEs: 6<br>Max Message Size to Send: 260 Charge Advice: none<br>Supplementary Service Protocol: a Digit Handling (in/out): enbloc/enbloc |
| Digital Loss Group: 18                                                                                                    |
| Bit Rate: 1200 Synchronization: async Duplex: full                                                                                                    |
| Disconnect Supervision - In? U Out? n<br>Answer Supervision Timeout: 0                                                                                                    |
|                                                                                                    |

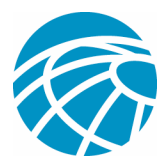

3. Then add the IP address of the remote end (which in this case is the Call Manager) by typing the "*change node-names ip*" command. Create a signaling group, specify the remote end and then associate it with the trunk group previously created.

| change sig | naling-group 1 | 0     | send (return)                            | help (f5) | cancel (esc)      | enter (f3) | schedule (f9) | next (f7) | previous (f8) |
|------------|----------------|-------|------------------------------------------|-----------|-------------------|------------|---------------|-----------|---------------|
| 1 2        | 3 4            | 5     |                                          |           |                   |            |               |           |               |
|            | in ni i        | e     |                                          | SIGNAL    | ING GROUP         |            |               |           |               |
| Group      | Number:        | 10    |                                          | Group Ty  | pe: <u>h</u> .323 |            |               |           |               |
|            |                |       | Rem                                      | ote Offi  | ce? n             | Max        | number of     | NCA TSC:  | 0             |
|            |                | N     |                                          | SI        | BS? n             | Мах        | number of     | CA TSC:   | 0             |
|            |                | 4     |                                          |           |                   | Trunk      | Group for     | NCA TSC:  |               |
|            | Trunk G        | roup  | for Channel                              | Selectio  | on: 1             |            |               |           |               |
|            | Supp           | lemen | tary Servic                              | e Protoco | 01: a             |            |               |           |               |
|            |                |       |                                          |           |                   |            |               |           |               |
|            |                |       |                                          |           |                   |            |               |           |               |
|            | Near-e         | nd No | de Name: Cl                              | anIP      | Far-              | end Node   | Name: Cal     | .1Manaqer |               |
|            | Near-end       | List  | en Port: 17                              | 20        | Far-en            | d Listen   | Port: 172     | 0         |               |
|            |                |       |                                          |           | Far-end N         | etwork R   | egion: 1      |           |               |
|            |                | LRQ R | equired? 🗖                               |           | Calls Sh          | are IP S   | ignaling C    | onnectio  | n? n          |
|            |                | RRQ R | equired? n                               |           |                   |            |               |           | _             |
|            | Medi           | a Enc | ryption? n                               |           | Bypa              | ss If IP   | Threshold     | Exceede   | d?n           |
|            |                |       |                                          |           |                   |            |               |           |               |
|            | D              | TMF o | ver IP: out                              | -of-band  | Dir               | ect IP-I   | P Audio Co    | nnection  | s? U          |
|            |                |       | en en en en en en en en en en en en en e |           | -                 | Ι          | P Audio Ha    | irpinnin  | a? U          |
|            |                |       |                                          |           | Int               | erworkin   | a Message:    | PROGres   | s             |
|            |                |       |                                          |           |                   |            |               |           | 192           |
|            |                |       |                                          |           |                   |            |               |           |               |

4. Now that the trunk and signaling groups have been successfully created, the next step is to take care of the routing patterns. In this lab setup, the Avaya IP phones are in the extension range 2XXX while the Call Manager IP phones are in the extension range 4XXX. So we need to create a dialplan to route to 4XXX from the Avaya system. For the purposes of our lab setup, we are inserting digits 443 while dialing the 4 digit extension and then stripping them out (Note: This is not necessary. You can also have a simple setup which does not require any digit manipulation). Check the uniform dial plan table by typing "change uniform #" where # is the matching pattern.

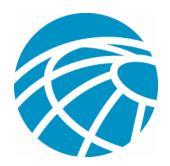

| change uniform-dia | alplan 4 | 💌 send (r   | eturn)   | nelp (f5) | cancel (esc) | enter (f3) | schedule (f9 | ) next (f7) | previous (f8) | 1 |
|--------------------|----------|-------------|----------|-----------|--------------|------------|--------------|-------------|---------------|---|
| 1 2                |          |             |          |           |              |            |              |             |               |   |
|                    |          | UN          | LFORM DI | AL PLA    | N TABLE      |            | Pero         | cent Full   | : 0           |   |
| Matching           |          | Insert      |          | Node      | Matching     | 3          | Insert       |             | Node          |   |
| Pattern            | Len D    | l Digits    | Net Con  | v Num     | Pattern      | Len Del    | Digits       | Net Conv    | Num           |   |
| 4                  | 4        | 6 443       | aar n    |           |              | + $+$ $+$  |              |             |               |   |
| <u>/</u>           | 4        |             | aar n    | H         |              | 4 H H      |              |             |               |   |
|                    |          |             |          |           |              |            |              |             |               |   |
|                    |          |             |          |           |              |            |              |             |               |   |
|                    |          |             |          |           |              | 4  4  4    |              |             |               |   |
| -                  | H        | $H \vdash $ |          | H         |              | 4 H H      | H            |             | H             |   |
|                    |          |             |          |           |              |            |              |             |               |   |
|                    |          |             |          |           |              |            |              |             |               |   |
|                    | H        |             |          |           |              | 4 8 8      |              |             |               |   |
|                    | 3        |             |          |           |              |            |              |             |               |   |

5. Now check the corresponding AAR table . The AAR table can be checked by typing "*change aar analysis #*" where # is the matching pattern.

| change aar analysis 4 | send (return)  | help (f5)        | cancel (esc)          | enter (f3)  | schedule (f9) | ne |
|-----------------------|----------------|------------------|-----------------------|-------------|---------------|----|
| 1 2                   |                | AD DIGIT         |                       |             |               |    |
|                       | н              | HK DIGII         | HMHLA212 1H           | BLE         | Percent       | Fu |
| Diale<br>Strin        | d Tot<br>q Min | al Ro<br>Max Pat | ute Call<br>tern Type | Node<br>Num | ANI<br>Reqd   |    |
| 4                     | 4              | 4 1              |                       |             |               |    |
| 5                     |                | 4 3              | pubu                  |             |               |    |
| 50<br>5050            | 4              | 4 31<br>4 30     | aar<br>aar            |             |               |    |
| 6                     | 7              | 7<br>4<br>10     | 19 aar<br>1 aar       |             |               |    |
| 8                     |                | 7 99             | 9 aar                 |             |               |    |
| 9                     |                | 7 99             | <u>19 aar</u>         |             | n<br>n        |    |
|                       |                | $\square$        |                       |             | n             |    |

6. Finally check the corresponding route pattern. In the example above, the route pattern that corresponds to dialed string 4, is Route pattern #1. Type "*change route-pattern* #"

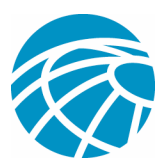

| change route-pattern 1 📃 👱                                                   | send (return)                                                                                                    | elp (f5) cancel (esc)                | enter (f3) schedule (l             | 9) next (f7)                          | previous (f8)                                       |  |
|------------------------------------------------------------------------------|----------------------------------------------------------------------------------------------------|--------------------------------------|------------------------------------|---------------------------------------|-----------------------------------------------------|--|
| 1 2 3   Grp FRL NPA Pfx No   No Mrk   1: 1   6 -   2: -   3: -   4: -   5: - | Pattern Numbe<br>Hop Toll No.<br>Lmt List Del<br>Dgts<br>3<br>3<br>3<br>3<br>3<br>3<br>3<br>3<br>3<br>3<br>3<br>3<br>3<br>3<br>3<br>3<br>3<br>3<br>3 | r: 1 Pattern N<br>Inserted<br>Digits | ame:                               | DCS/<br>QSIG<br>Intw<br>              | IXC<br>user<br>user<br>user<br>user<br>user<br>user |  |
| BCC VALUE TSC<br>0 1 2 3 4 W<br>1: yyyyyyn n                                 | CA-TSC ITC<br>Request                                                                                                    | BCIE Service/Fe                      | ature BAND No.<br>Dgts<br>Subaddro | Numbering<br>Format<br>255<br>pub-unk | LAR                                                 |  |

#### Procedure on Call Manager

1. In Cisco Call Manager, specify the Avaya's CLAN addresses as H.323 devices (Click on Device -∠ Add a new Device ∠ Gateway)

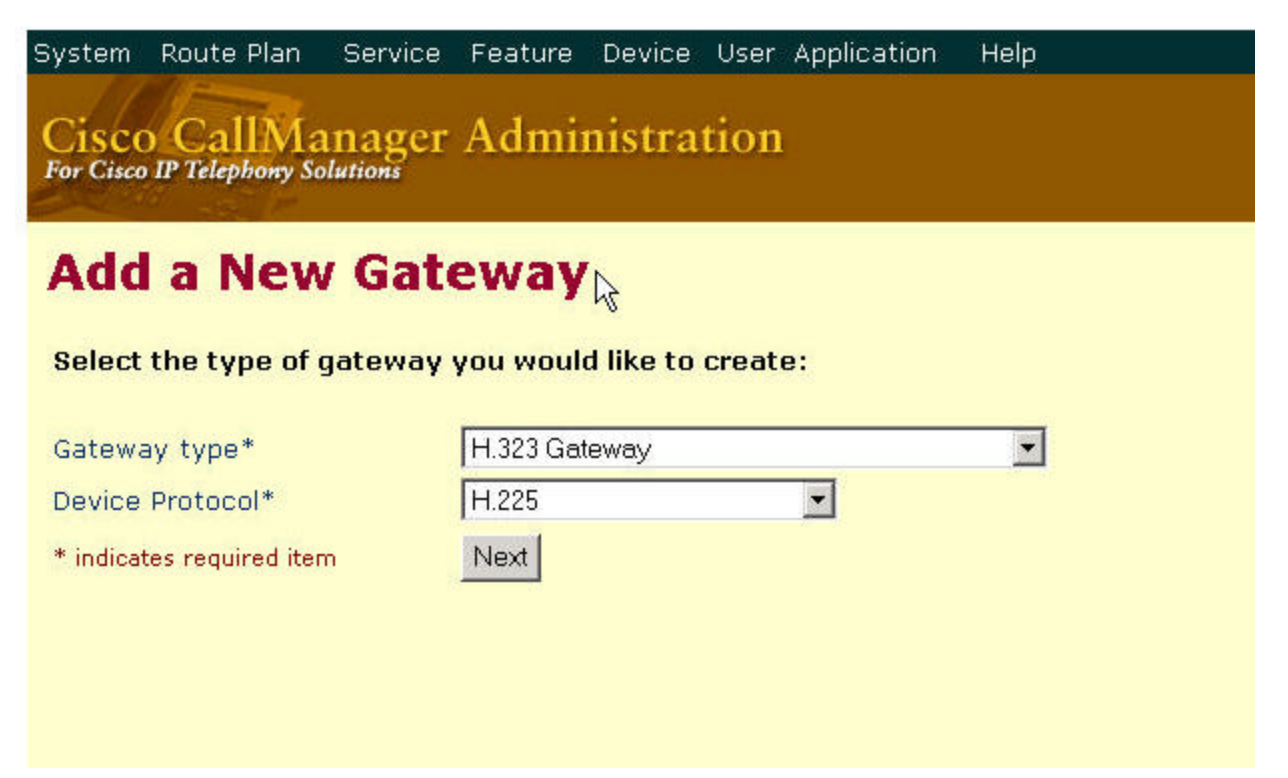

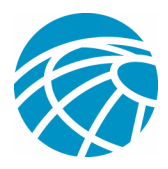

2. Next, add the CLAN addresses to a route group, and associate the route group to a route list

| Route/Hunt              | List Configura                                            | ation                  | <u>Add a new Route/Hunt List</u><br><u>Back to Find/List Route/Hunt Lists</u><br><u>Dependency Records</u> |
|-------------------------|-----------------------------------------------------------|------------------------|----------------------------------------------------------------------------------------------------|
| Route/Hunt List Details | Route/Hunt List: \$870                                    | 10 Avaya Xeta          |                                                                                                    |
| 🛗 Avaya S8700 Xeta 📐    | Status: Ready                                             |                        |                                                                                                    |
| - 4                     | Copy Update Dele                                          | te Reset               |                                                                                                    |
|                         | Route/Hunt List Inform                                    | nation                 |                                                                                                    |
|                         | Route/Hunt List Name*                                     | S8700 Avaya Xet        | a                                                                                                    |
|                         | Description                                               |                        |                                                                                                    |
|                         | Cisco CallManager Group                                   | * Default              |                                                                                                    |
|                         | ✓ Enable this Route/Hur                                   | nt List (change effect | ive on Update; no reset required)                                                                          |
|                         | Route/Hunt List Memb                                      | er Information         |                                                                                                    |
|                         | Add Route Group                                           | Add Line Group         |                                                                                                    |
|                         | Selected Groups* Avay<br>(ordered by highest<br>priority) | va S8700 Xeta[non-QSIC | a)<br>\$                                                                                                   |

3. Next step is to point the route pattern 2XXX to the route list created

| Pattern Definition          |                                 |            |  |
|-----------------------------|---------------------------------|------------|--|
| Route Pattern/Hunt Pilot*   | 2XXX                            |            |  |
| Partition                   | < None >                        |            |  |
| Description                 |                                 |            |  |
| Numbering Plan* 🛛 😽         | North American Numbering Plan   |            |  |
| Route Filter                | <none></none>                   |            |  |
| MLPP Precedence             | Default                         |            |  |
| Gateway or Route/Hunt List* | S8700 Avaya Xeta                | (Edit)     |  |
| Route Option                | • Route this pattern            |            |  |
|                             | C Block this pattern - Not Sele | ected —    |  |
| Provide Outside Dial Tone   | 🗖 🛛 Allow Overlap Sending       | ı 🗖 Urqent |  |

4. For supplementary services features such as conference calls, enable Media Termination Point (MTP) resources.

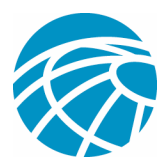

| L,c                                                                                                    | Media Resource Group List                                | < None >                  |      |  |  |  |
|----------------------------------------------------------------------------------------------------|----------------------------------------------------------|---------------------------|------|--|--|--|
|                                                                                                    | Location                                                 | < None >                  |      |  |  |  |
|                                                                                                    | AAR Group                                                | < None >                  |      |  |  |  |
|                                                                                                    | Signaling Port*                                          | 1720                      |      |  |  |  |
|                                                                                                    | Media Termination Point Re                               | quired                    |      |  |  |  |
|                                                                                                    | Retry Video Call as Audio                                |                           |      |  |  |  |
|                                                                                                    | ☑ Wait for Far End H.245 Ter                             | minal Capability Set      |      |  |  |  |
|                                                                                                    | Multilevel Precendence and Preemption (MLPP) Information |                           |      |  |  |  |
|                                                                                                    | MLPP Domain (e.g., "0000FF")                             |                           |      |  |  |  |
|                                                                                                    | MLPP Indication                                          | Not available on this dev | vice |  |  |  |
|                                                                                                    | MLPP Preemption                                          | Not available on this dev | vice |  |  |  |
|                                                                                                    |                                                          |                           |      |  |  |  |
| A CONTRACTOR OF A CONTRACTOR OF A CONTRACTOR OF A CONTRACTOR OF A CONTRACTOR OF A CONTRACTOR OF A CONTRACTOR OF | Call Routing Information                                 |                           |      |  |  |  |
|                                                                                                    | Inbound Calls                                            |                           |      |  |  |  |
|                                                                                                    | Significant Digits*                                      | All                       |      |  |  |  |
|                                                                                                    | Calling Search Space                                     | < None >                  |      |  |  |  |
|                                                                                                    | AAR Calling Search Space                                 | None >                    |      |  |  |  |

5. To allow Caller ID and Caller Name Display, enable Display IE Delivery.

| Prefix DN                                |                   |                                   |  |  |  |
|------------------------------------------|-------------------|-----------------------------------|--|--|--|
| Redirecting Number IE Delivery - Inbound |                   |                                   |  |  |  |
| Outbound Calls                           |                   |                                   |  |  |  |
| Calling Party Selection*                 | Originator        |                                   |  |  |  |
| Calling Party Presentation*              | Allowed           | <b></b>                           |  |  |  |
| Called party IE number type<br>unknown*  | Cisco CallManager |                                   |  |  |  |
| Calling party IE number type<br>unknown* | Cisco CallManager |                                   |  |  |  |
| Called Numbering Plan*                   | Cisco CallManager |                                   |  |  |  |
| Calling Numbering Plan*                  | Cisco CallManager |                                   |  |  |  |
| Caller ID DN                             |                   |                                   |  |  |  |
| Display IE Delivery                      |                   |                                   |  |  |  |
| 🗖 Redirecting Number IE Deliv            | ery - Outbound    |                                   |  |  |  |
| * indicates required item                |                   |                                   |  |  |  |
|                                          |                   | <u>Back to Find/List Gateways</u> |  |  |  |

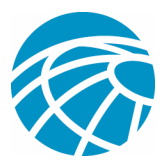

## **Features Tested**

The following are the lists of features tested between the Cisco Call Manager 4.0 and Avaya S8700/G600 Communication Manager 1.3:

Name and Number Display (Bi-directional)

Call Transfer

Conference Call between the two systems

Call Park